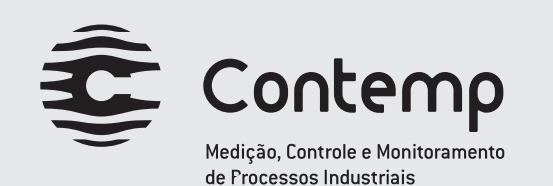

# MANUAL DE INSTRUÇÕES CONFIGURADOR HART mod.: D221

Versão 1.00 / Revisão 1

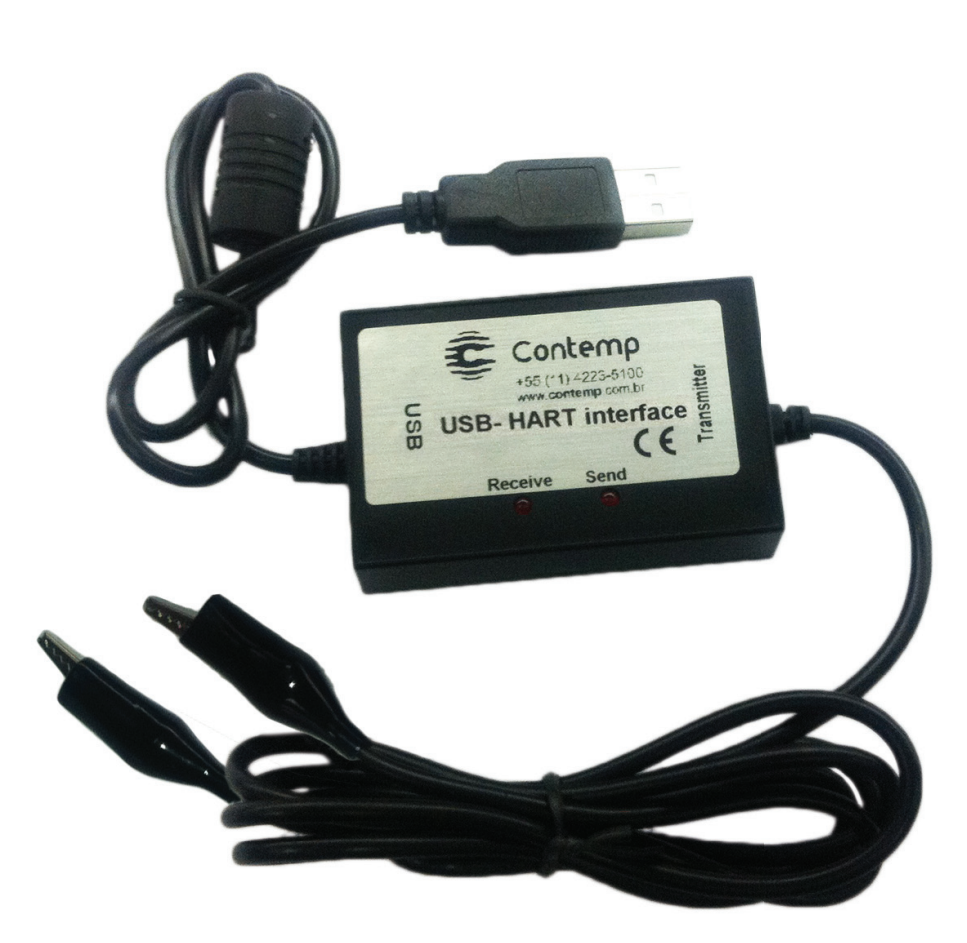

#### **CONTEMP IND. COM. E SERVIÇOS LTDA.** Al. Araguaia, 204 - CEP 09560-580 S. Caetano do Sul - SP - Brasil Fone: 11 4223-5100 - Fax: 11 4223-5103 vendas@contemp.com.br www.contemp.com.br

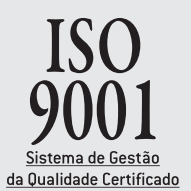

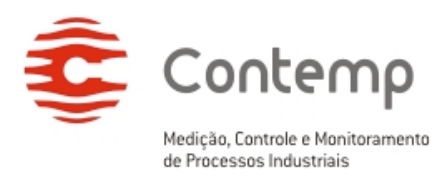

### ÍNDICE

| 1. | INTRO   | DUÇÃO                                          | 3 |
|----|---------|------------------------------------------------|---|
| 2. | ITENS I | INCLUSOS                                       | 3 |
| 3. | ESPEC   | IFICAÇÃO DO PRODUTO                            | 3 |
| 3. | 1. COI  | NEXÃO USB                                      | 3 |
| 3. | 2. COI  | NEXÃO HART                                     | 3 |
| 3. | 3. INF  | ORMAÇÕES ADICIONAIS                            | 3 |
| 4. | PAINEL  | _ DO PRODUTO                                   | 4 |
| 5. | CONEX   | (ÃO ELÉTRICA                                   | 5 |
| 6. | INSTAL  | -AÇÃO DO <i>DRIVER</i>                         | 6 |
| 7. | DETEC   | ÇÃO DA PORTA COM E CONFIGURAÇÃO DA COMUNICAÇÃO | 8 |
| 8. | VERIFI  | CANDO O NÚMERO DA PORTA COM                    | 8 |
| 9. | GARAN   | NTIA12                                         | 2 |

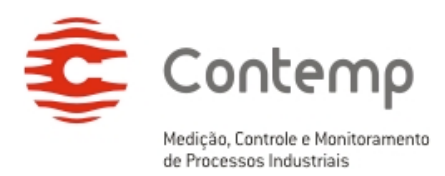

# 1. INTRODUÇÃO

O Configurador HART D221 é um equipamento específico para utilização com os transmissores de temperatura Contemp, que possuam comunicação HART. A operação é totalmente amigável: a detecção do produto é automática e a instalação do *driver* de comunicação é feita diretamente do CD do produto.

### 2. ITENS INCLUSOS

Este produto contém os seguintes itens:

- 1 Configurador HART D221
- 1 CD para instalação do *driver* do configurador

# 3. ESPECIFICAÇÃO DO PRODUTO

## 3.1. CONEXÃO USB

- Compativel com USB 2.0
- Taxa de transferência: Velocidade máxima de 12Mbps
- Detecção automática da porta COM
- Conector USB tipo A
- Alimentação do configurador pela própria USB

## 3.2. CONEXÃO HART

- Padrão HART
- Protocolo HART
- Garra tipo Jacaré

### 3.3. INFORMAÇÕES ADICIONAIS

- Comprimento do cabo: 2,2m
- *Driver* de instalação: CD que acompanha o configurador Disponível para:
  - Windows 7 e 7 64-bit
  - Windows Vista e Vista 64-bit

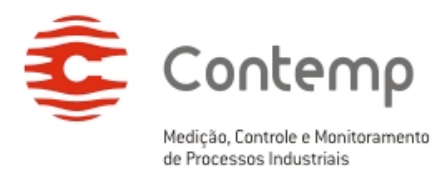

- Windows XP e XP 64-bit
- Windows Server 2003 e Server 2003 64-bit
- Windows Server 2008 e Server 2008 64-bit
- Windows CE 4.2, 5.0 e 6.0
- Mac OS X
- Linux
- Temperatura de operação: -40°C a 85°C
- Certificação: CE

### 4. PAINEL DO PRODUTO

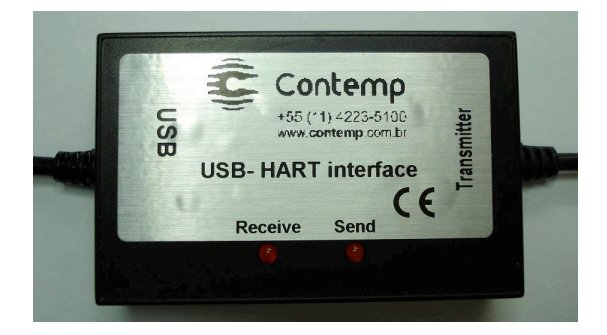

1 – Configurador D221

#### Conector USB Tipo A (USB)

A extremidade do cabo com o conector USB tipo A deve ser conectada a porta USB do dispositivo *HOST* (computador ou *HUB*), pelo cabo trafegarão os dados de comunicação e a alimentação para o Configurador D221.

#### Garra tipo Jacaré (*Transmitter*)

A extremidade do cabo com as garras tipo jacaré deve ser conectada em série com a fonte de alimentação externa, com um resistor de  $250\Omega$  entre as garras, conforme a figura 2.

#### Indicadores LED

Durante a comunicação, os leds *Receive* e *Send* acenderão conforme o tráfego de dados entre o computador e os transmissores de temperatura Contemp, presentes na rede de comunicação HART.

LED *Receive*, acende vermelho quando recebe dados dos transmissor de temperatura presentes na rede de comunicação padrão HART.

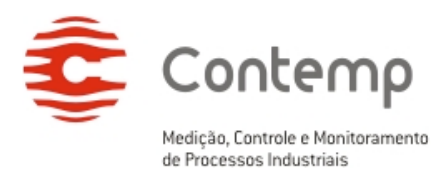

LED *Send*, acende vermelho quando o computador envia dados para os transmissores de temperatura, presentes na rede de comunicação padrão HART.

Obs.: o Configurador D221 não fornece a tensão de alimentação para os transmissores de temperatura presentes na rede de comunicação padrão HART, sendo necessário alimentar os dispositivos com uma fonte de alimentação externa.

# 5. CONEXÃO ELÉTRICA

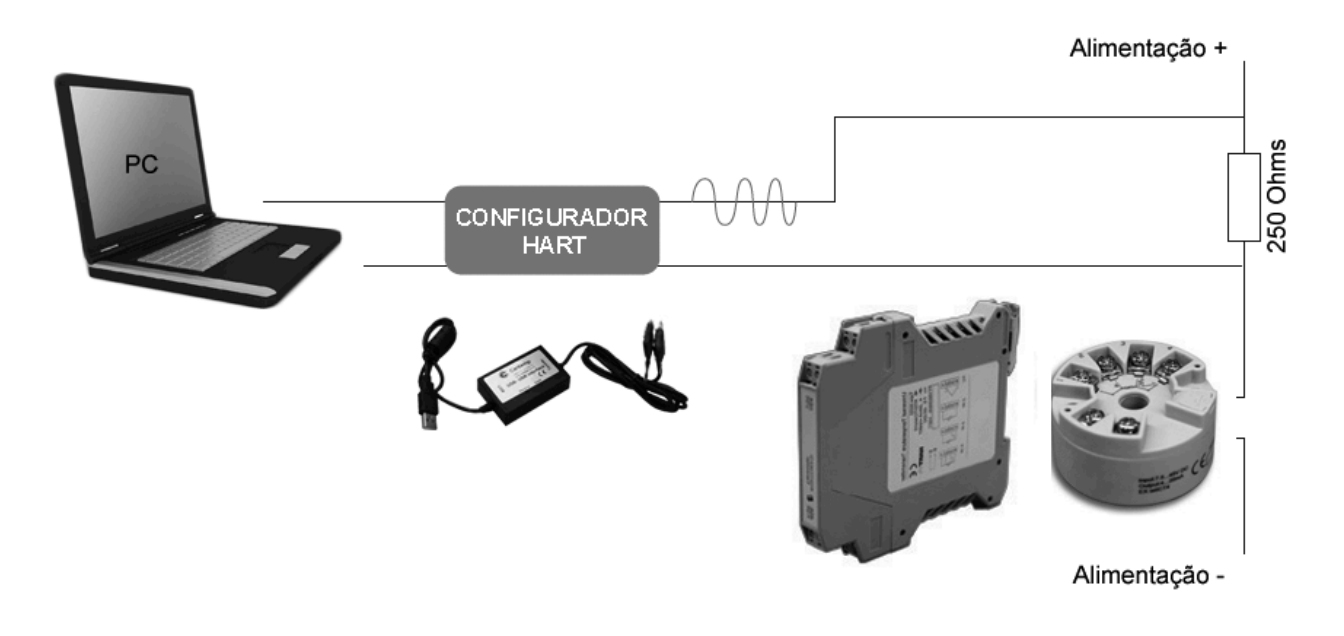

2 – Conexão elétrica do Configurador D221 com transmissores de temperatura Contemp

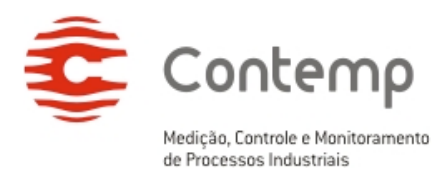

# 6. INSTALAÇÃO DO DRIVER

Ao conectar o Configurador D221 à porta USB do computador, o sistema operacional encontrará o novo *hardware* automaticamente, e apresentará a tela abaixo. Clique com o botão esquerdo do *mouse* sobre a opção "Não, não agora" e em seguida sobre o botão "Avançar".

Caso o novo *hardware* não seja encontrado automaticamente, acesse o "Painel de Controle" e em seguida "Adicionar Novo Hardware".

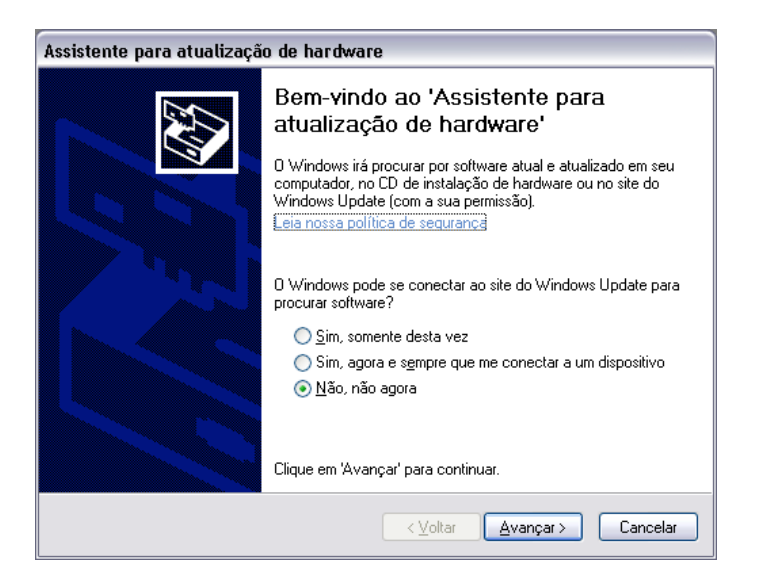

#### 3 – Assistente para adicionar novo hardware

Selecione a opção "Instalar de uma lista ou local específico (avançado)", e clique com o botão esquerdo do *mouse* sobre o botão "Avançar".

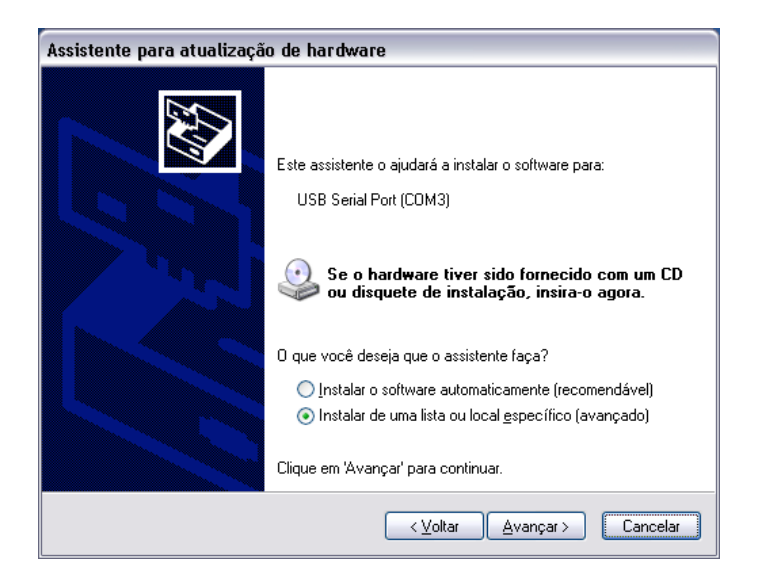

4 – Instalar de uma lista ou local específico (avançado)

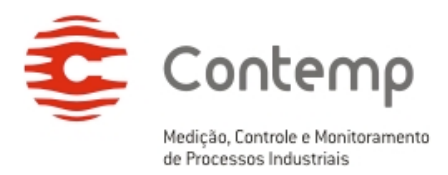

Dentro da opção "Procurar o melhor driver nestes locais", marque a opção "Incluir este local na pesquisa". Clique com o botão esquerdo do *mouse* sobre o botão "Procurar" e localize a pasta do *driver* adequado ao sistema operacional, contido no CD que acompanha o produto.

Clique com o botão esquerdo do mouse sobre o botão "Avançar".

| Assistente para atualização de hardware                                                                                                    |  |  |  |  |  |
|----------------------------------------------------------------------------------------------------|--|--|--|--|--|
| Escolha as opções de pesquisa e instalação.                                                                                                    |  |  |  |  |  |
| Procurar o melhor driver nestes locais.                                                                                                    |  |  |  |  |  |
| Use as caixas de seleção abaixo para limitar ou expandir a pesquisa padrão, que inclui<br>caminhos locais e mídia removível. Será instalado o melhor driver encontrado. |  |  |  |  |  |
| Pesquisar mídia removível (disquete, CD-ROM)                                                                                                    |  |  |  |  |  |
| 🗹 Incluir este local na pesquisa:                                                                                                    |  |  |  |  |  |
| D:\DRIVER\WINDOWS                                                                                                    |  |  |  |  |  |
| ○ Não pesquisar. Escolherei o driver a ser instalado.                                                                                                    |  |  |  |  |  |
| Escolha esta opção para selecionar o driver de dispositivo na lista. D Windows não<br>garante que o driver selecionado será a melhor escolha para o hardware.           |  |  |  |  |  |
|                                                                                                    |  |  |  |  |  |
| < ⊻oltar Avançar> Cancelar                                                                                                    |  |  |  |  |  |

5 – Opções de pesquisa e instalação

Neste instante o computador buscará o driver adequado.

Entre a localização e instalação do *driver*, o sistema operacional poderá perguntar se deseja continuar com a instalação.

Clique com o botão esquerdo do mouse sobre o botão "Continuar assim mesmo".

| Assistente para adicionar novo hardware          |                      |                             |  |  |  |  |  |
|--------------------------------------------------|----------------------|-----------------------------|--|--|--|--|--|
| Aguarde enquanto o assistente instala o software |                      |                             |  |  |  |  |  |
| Ŷ                                                | USB Serial Converter |                             |  |  |  |  |  |
|                                                  | ₿ <sup>©</sup>       |                             |  |  |  |  |  |
|                                                  |                      | < Voltar Avançar > Cancelar |  |  |  |  |  |

#### 6 – Localização e instalação do *driver* adequado

Por fim, clique com o botão esquerdo do *mouse* sobre o botão "Concluir", para concluir a instalação.

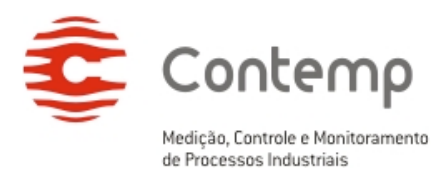

| Assistente para adicionar | novo hardware                                             |  |  |  |  |
|---------------------------|-----------------------------------------------------------|--|--|--|--|
|                           | Concluindo o 'Assistente para<br>adicionar novo hardware' |  |  |  |  |
|                           | O assistente terminou de instalar o software para:        |  |  |  |  |
|                           | USB Serial Converter                                      |  |  |  |  |
|                           | Clique em 'Concluir' para fechar o assistente.            |  |  |  |  |
|                           | < ⊻oltar <b>Concluir</b> Cancelar                         |  |  |  |  |

7 – Concluindo o assistente para adicionar novo hardware

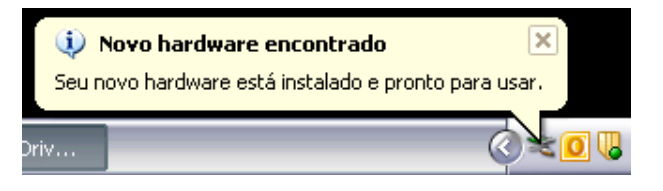

8 – Configurador D221 pronto para uso

# 7. DETECÇÃO DA PORTA COM E CONFIGURAÇÃO DA COMUNICAÇÃO

Ao final da instalação do *driver* do Configurador D221, o computador entenderá tal dispositivo como uma porta COM.

Parâmetros como velocidade de comunicação, paridade, stop bits e tamanho da palavra são automaticamente detectáveis, ou seja, são automaticamente ajustados conforme configuração feita no aplicativo a ser utilizado no computador.

### 8. VERIFICANDO O NÚMERO DA PORTA COM

Segue abaixo o procedimento para a verificação do número da porta COM.

Clique com o botão esquerdo do *mouse* sobre o menu "Iniciar" e em seguida sobre "Painel de Controle".

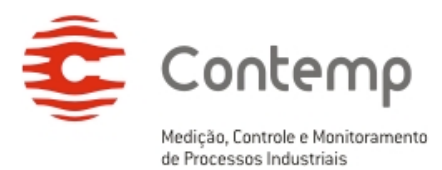

|                                      | -                                    |
|--------------------------------------|--------------------------------------|
|                                      | 😡 Meu computador                     |
|                                      | 🧐 Meus locais de rede                |
|                                      | 📴 Painel de controle                 |
|                                      | Oefinir acesso e padrões do programa |
| <b>Internet</b><br>Internet Explorer | Mpressoras e aparelhos de fax        |
| Email<br>Margaseth Office Outlack    | 🕐 Ajuda e suporte                    |
|                                      | 🔎 Pesquisar                          |
| Todos os programas   🕨               | Executar                             |
|                                      | Pazer logoff 🚺 Desligar              |
| 🦺 Iniciar 👔                          |                                      |

9 - Menu Iniciar - Painel de Controle

Dê um duplo clique com o botão esquerdo do mouse sobre o ícone "Sistema".

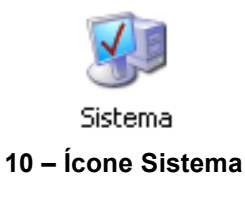

Na tela "Propriedades do sistema", clique com o botão esquerdo do *mouse* sobre a aba "Hardware" e em seguida sobre o botão "Gerenciador de Dispositivos".

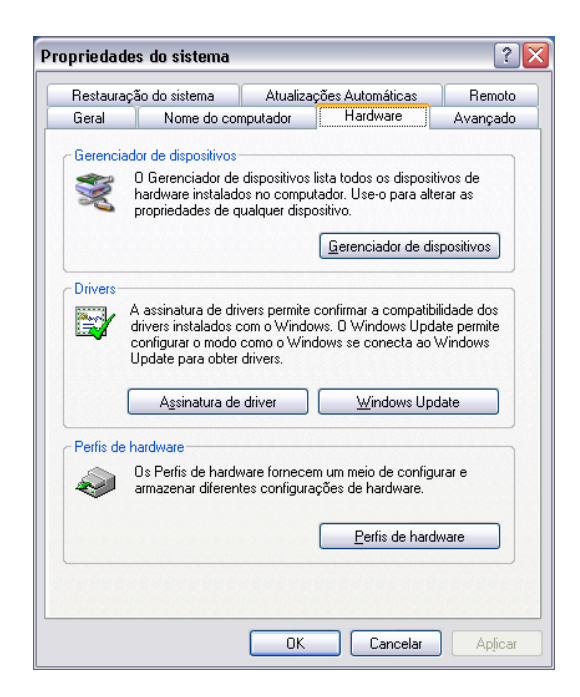

11 – Propriedades do sistema

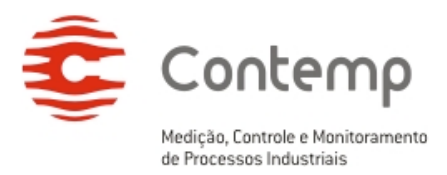

Na tela "Gerenciador de dispositivos", clique com o botão esquerdo do *mouse* sobre o item "Portas (COM & LPT)", no dispositivo intitulado "USB Serial Port (COMX)". O número na posição do "X" corresponde ao número da porta COM.

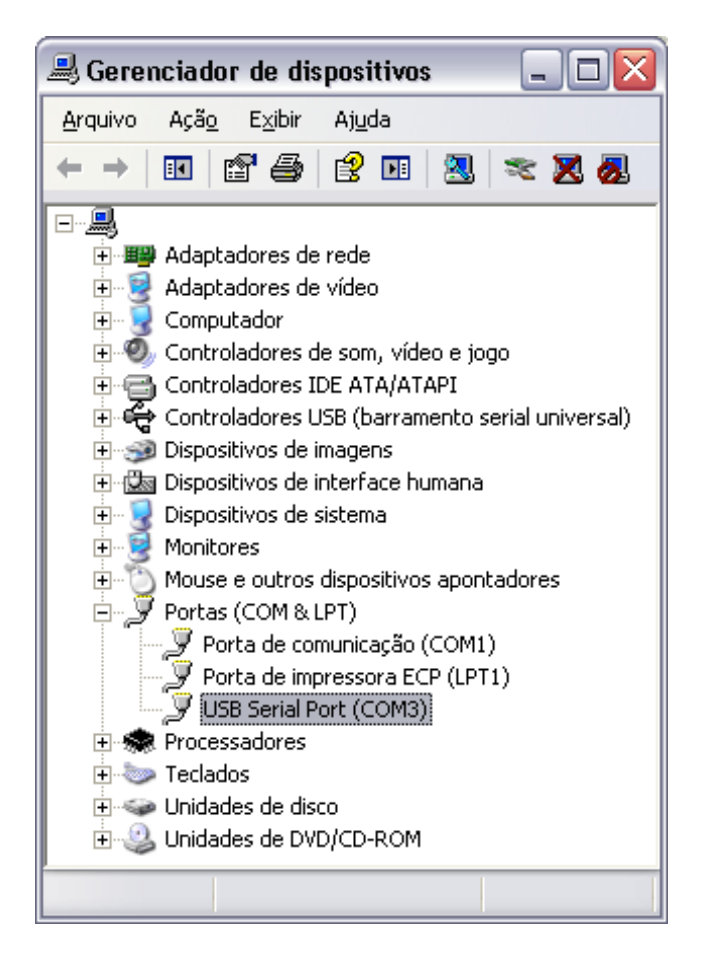

12 – Gerenciador de dispositivos

Obs.: Caso o item "Portas (COM & LPT)" não possua o dispositivo citado, sugere-se a instalação/re-instalação dos *drivers*.

Se for necessário alterar o número da porta COM, clique com o botão direito do *mouse* sobre o texto "USB Serial Port (COMX)" e selecione a opção "Propriedades".

Selecione a aba "Configurações de porta" e clique no botão "Avançado".

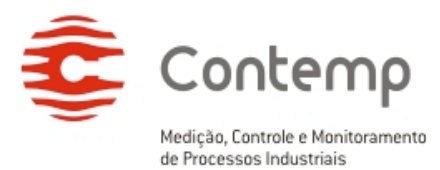

| Propriedades de USB Serial Port (C  | :OM3)                     | ? 🗙      |
|-------------------------------------|---------------------------|----------|
| Geral Configurações de porta Driver | Detalhes                  |          |
| Bits por <u>s</u> egundo            | 9600                      | •        |
| Bits de <u>d</u> ados:              | 8                         | ~        |
|                                     | Nenhum                    | ~        |
| Bjts de parada:                     | 1                         | ~        |
| <u>C</u> ontrole de fluxo:          | Nenhum                    | ~        |
| Ava                                 | nçado <u>R</u> estaurar p | adrões   |
|                                     |                           |          |
|                                     | ОК                        | Cancelar |

13 – Configurações da porta

Selecione o número de porta COM desejada no campo "Número da porta COM" e clique "OK".

| Configurações a                   | vançadas p                                                                                                    | ara COM | 13 |   |         |           |      | ? 🛛             |
|-----------------------------------|----------------------------------------------------------------------------------------------------|---------|----|---|---------|-----------|------|-----------------|
| Usar buf<br>Selecion<br>Selecion  | <u>Usar buffers de fila (requer UART compatível com a versão 16550)</u><br>Selecione valores menores para corrigir problemas de conexão.<br>Selecione valores mais altos para acelerar o desempenho. |         |    |   |         |           |      | OK<br>Cancelar  |
| Buffer de<br>recepção:            | Baixo (1)                                                                                                    |         | 1  | 1 |         | Alto (14) | (14) | <u>P</u> adrões |
| Buffer de<br><u>t</u> ransmissão: | Baixo (1)                                                                                                    | 1       | 1  | 1 | <b></b> | Alto (16) | (16) |                 |
| <u>N</u> úmero da porta           | COM: COM                                                                                                    | 3       | •  |   |         |           |      |                 |

14 – Escolha da porta COM

Obs.: ao utilizar o Configurador D221, certifique-se que a opção "Usar buffers da fila (requer UART compatível com a versão 16550)" esteja desabilitada.

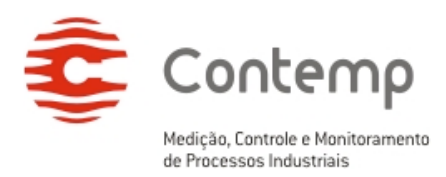

### 9. Garantia

O fabricante garante que os configuradores relacionados na Nota Fiscal de venda estão isentos de defeitos e cobertos por garantia de 12 meses a contar da data de emissão da referida Nota Fiscal.

Ocorrendo defeito dentro do prazo da garantia, os configuradores devem ser enviados à nossa fábrica, acompanhados de NF de remessa para conserto, onde serão reparados ou substituídos sem ônus desde que comprovado o uso de acordo com as especificações técnicas contidas neste manual.

#### O que a Garantia não cobre

Despesas indiretas como: fretes, viagens e estadias.

A Contemp não assume nenhuma responsabilidade por qualquer tipo de perda, dano, acidente, ou lucro cessante decorrentes de falha no configurador, tão somente se comprometendo a consertar ou repor os componentes defeituosos, quando comprovado o uso dentro das especificações técnicas.

#### Perda da Garantia

A perda de garantia se processará caso haja algum defeito no configurador e seja constatado que tal fato ocorreu devido à instalação elétrica inadequada e/ou o equipamento ter sido utilizado em ambiente agressivo, ter sido modificado sem autorização, ter sofrido violação ou ter sido utilizado fora das especificações técnicas.